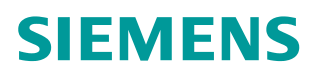

操作指南•4月2016年

# 如何通过 Smart 面板修改 Smart 200 PLC 的时钟

http://support.automation.siemens.com/CN/view/zh/109736510

# Copyright © Siemens AG Copyright year All rights reserved

目录

| 1 简介 |      |          |     |  |
|------|------|----------|-----|--|
| 2    | 组态步骤 | l        | . 4 |  |
|      | 2.1  | 面板程序组态   | . 4 |  |
|      | 2.2  | PLC 程序组态 | 6   |  |
|      | 2.3  | 注意事项     | . 6 |  |

1

## 简介

西门子新一代精彩系列面板 SMART LINE V3 支持硬件时钟功能。如果需要使用面板来同步 PLC 的时间,需要用到区域指针中的"日期/时间"和"作业邮箱"。 关于"日期/时间"和"作业邮箱"的详细说明请参考 WinCC Flexible 之前版本的说明。

假定用户在阅读本文档之前,已经熟悉 WinCC Flexible 软件和 STEP 7-Micro/WIN SMART 软件基本功能的使用。

测试环境如下:

软件版本:

WinCC Flexible SMART V3

STEP 7-Micro/WIN SMART

硬件:

SMART 1000LE V3

CPU SR40

#### 组态步骤 2

#### 面板程序组态 2.1

在连接的"区域指针"的用于每个连接的选项下激活"日期/时间"和"作业邮 箱",并配置相应的地址参数。如下图所示:

| ( <b>?</b> (x                                | TimeSynch      |               | <b>運</b> |          |             |        |
|----------------------------------------------|----------------|---------------|----------|----------|-------------|--------|
| W目<br>                                       |                |               |          |          |             |        |
|                                              | and the second | [             |          |          |             |        |
| 🚽 添加 画面                                      | 名称             | <b>進</b> 北鄉动地 | 拆 在线     | 汪祥       | 30          |        |
| ─□ 模板                                        | ■ 连接_1         | SIMATIC S7    | 200 一开   | <b>•</b> |             |        |
| Time Synch                                   |                |               |          |          |             |        |
| 3 通讯                                         |                |               |          |          |             |        |
|                                              | 参数 (区域         | 指针            |          |          |             |        |
| 日期                                           |                |               |          |          |             |        |
| - 振弊管理                                       | 用于所有连接         |               |          |          |             |        |
| 😽 模拟重报警                                      | 连接             | 名称            | 地址       | 长度       | 純发模式        | 采集周期   |
| 一 驚 离散量报警                                    | ■ <未定义>        | 画面号           |          | 5        | 循环连续        | <未定义>  |
| 日本ないの方                                       | ■ <未定义>        | 日期/时间 PLC     |          | 6        | 循环连续        | 《未定义》  |
| ·····································        | ■ <未定义>        | 项目标识号         |          | 1        | 循环连续        | <未定义>  |
| 文本和图形列表                                      |                | 1000000000    |          |          |             |        |
| 🔰 运行系统用户管理                                   | 田干每个连接         |               |          |          |             |        |
| 🔚 设备设置                                       | 黄活的            | 名称            | 使制       | 长度       | 純发模式        | 采生日期   |
| は言じて (1) (1) (1) (1) (1) (1) (1) (1) (1) (1) | 三开             | 日期/时间         | VW 0     | 6        | 盾环连续        | <未定义>  |
|                                              | 1 H            | 教据记录          |          | 5        | 循环连续        | <未定义>  |
| - 项目文本                                       |                | 林调            |          | 1        | 循环连续        | <未完义>  |
| 字典                                           |                | ● パロリレ由な答     | VW 20    | • 4      | 10日2111主政   | 5-MEAZ |
| 🝵 版本管理                                       |                |               | 111 30   |          | 1/8-4111主>头 |        |

图 2-1 区域指针配置

创建必要的变量。创建 Bool 类型变量"TriggerFlag"对应的地址为 V20.0。创 建 Byte 类型变量"TriggerJob"对应的地址为 VB31。同时创建 Byte 类型变量 分别用来显示 PLC 同步后的时间。如下图所示:

|     | TimeSynch              | S <sup>■</sup> 连接 <sub>ペ트</sub> | 变量         |                 |             |        |          |
|-----|------------------------|---------------------------------|------------|-----------------|-------------|--------|----------|
|     |                        |                                 |            |                 |             |        | 恋量       |
|     | 名称 🗸                   | 连接                              | 数据类型       | 地址              | 数组计数        | 采集周期   | 注释       |
|     | PLC_Year               | 连接_1                            | Byte       | VB 100          | 1           | 500 ms | *        |
|     | PLC_Month              | 连接_1                            | Byte       | VB 101          | 1           | 500 ms |          |
|     | PLC_Day                | 连接_1                            | Byte       | VB 102          | 1           | 500 ms | E        |
|     | PLC_Hour               | 连接_1                            | Byte       | VB 103          | 1           | 500 ms |          |
|     | PLC_Minute             | 连接_1                            | Byte       | VB 104          | 1           | 500 ms |          |
|     | PLC_Second             | 连接_1                            | Byte       | VB 105          | 1           | 500 ms |          |
|     | TriggerFlag            | 连接_1                            | Bool       | V 20.0          | 1           | 500 ms |          |
| X   | Trigger Job            |                                 | ▼ Byte     | VB 31           | ▼ 1         | 500 ms | •        |
|     |                        |                                 |            | <u> 11 - 11</u> |             |        |          |
|     |                        | <                               |            |                 |             |        | •        |
| Tri | ggerJob ( <sup>z</sup> | 变量)                             |            |                 |             |        | ŶX       |
|     | 常规                     | X                               | + + Ⅲ      |                 |             | 函      | 数列表      |
|     | 周止<br>事 <u>件</u>       |                                 | E SetBit   |                 |             |        | <b>*</b> |
|     | 更改数值                   |                                 | 变量 (InOut) |                 | TriggerFlag |        |          |
|     | ■ 上限                   | 2                               | <无函数>      |                 |             |        |          |
|     | - LANK                 |                                 | , are set  |                 |             |        |          |

图 2-2 创建必要的变量

关于"作业邮箱"和"日期/时间"中各个参数的含义。如下图所示:

Copyright © Siemens AG Copyright year All rights reserved

| 字   | 最高有效位 | 最低有效位 |
|-----|-------|-------|
| n+0 | 0     | 作业号   |
| n+1 | 参3    | 牧 1   |
| n+2 | 参]    | 牧 2   |
| n+3 | *     | 牧 3   |

#### 图 2-3 作业邮箱

| 数据字 | 最高有效字节          |           | 最低有效字节       |    |             |        |
|-----|-----------------|-----------|--------------|----|-------------|--------|
|     | 7               | 0         | 7            |    | 0           |        |
| n+0 | 保留              | 小时 (0-23) |              |    | <b>同</b> ta |        |
| n+1 | 分钟 (0-59)       |           | 秒钟 (0-59)    |    |             | H 11-3 |
| n+2 | 保留              |           |              | 保留 |             |        |
| n+3 | 保留              |           | 星期(1-7,1=星期3 | 天) | 日期          |        |
| n+4 | 日期 (1-31)       | 月份 (1-12) |              |    |             |        |
| n+5 | 年份 (80-99/0-29) |           | 保留           |    |             |        |

#### 图 2-4 日期/时间

创建一个画面,创建10域用来显示同步后的PLC时钟。此处注意,需要把10域的格式类型设置为"十六进制",把格式样式设置为"FF"。如下图所示:

| IO 域_16 (I                                           | 0 域)                                         | Ŷx |
|------------------------------------------------------|----------------------------------------------|----|
| <ul> <li>▶ 常規</li> <li>▶ 属性</li> <li>▶ 动画</li> </ul> | 类型格式                                         | 常规 |
|                                                      | 模式 調出     ・       过程交量     格式株型 十六进制         |    |
|                                                      | 月期     500 ms     移动小数点 0       字符串域长度     2 |    |

#### 图 2-5 10 格式样式

在画面上添加一个按钮,在按钮的事件下调用"SetValue"函数,把变量 "TriggerJob"赋值为 41。用于将面板的当前日期时间传送给 PLC。如下图所示:

| 按钮_2 (按银                 | 1)  |          |            | <b>?</b> |
|--------------------------|-----|----------|------------|----------|
| ■ 常规                     | ×+  | • = =    |            | 函数列表     |
| 动画                       | 1 4 | SetValue |            | *        |
|                          |     | 变里(输出)   | TriggerJob |          |
| ■ 按下                     |     | 值        | 41         |          |
| ■ 释放                     | 2   | <无函数>    |            |          |
| ■ 激沽<br>■ 取谐激活           |     |          |            |          |
| <ul> <li>■ 更改</li> </ul> |     |          |            |          |
|                          |     |          |            |          |

图 2-6 按钮事件

## 2.2 PLC 程序组态

在 PLC 中通过地址 V20.0 作为触发条件。实现日期时间的格式化转换和 PLC 时钟的设置工作。为了验证结果,此处通过周期调用 READ\_RTC 读取 PLC 的时钟信息到 VB100 开始的存储区。用于在上位机显示 PLC 的时钟信息。如下图:

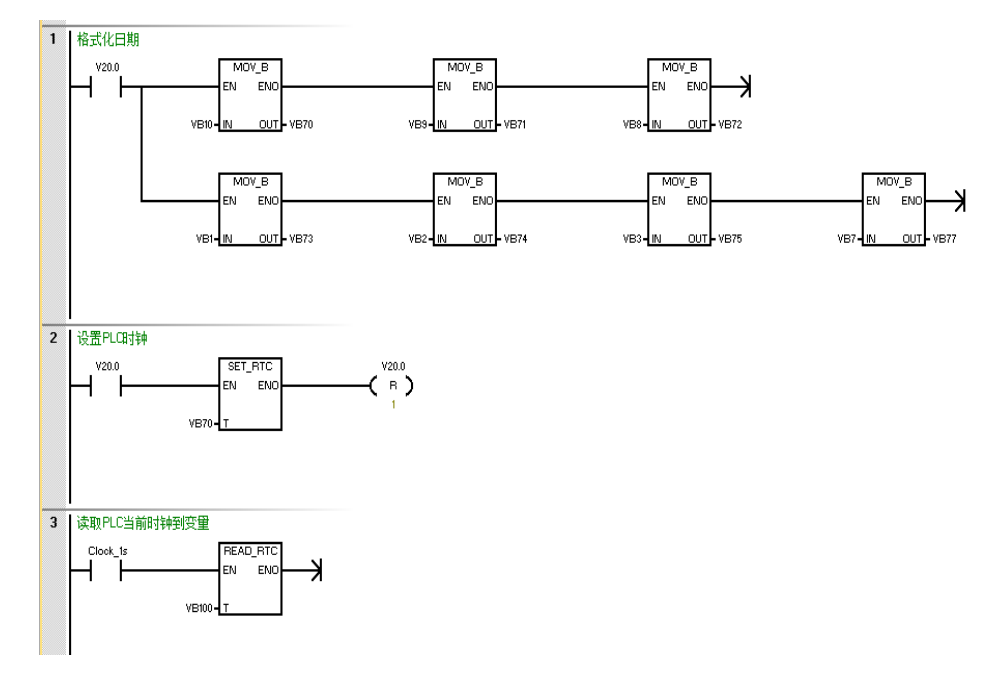

图 2-7PLC 程序数据区定义及说明

### 2.3 注意事项

本项目中面板程序的"日期/时间"中定义的起始地址为 VWO。对应的年、月、 日、时、分、秒和星期的地址为: VB10、VB9、VB8、VB1、VB2、VB3、VB7。 而 s7-200 中 SET\_RTC 中的时间参数地址为 VB70。对应的年、月、日、时、 分、秒和星期的地址为: VB70、VB71、VB72、VB73、VB74、VB75、VB77。 因此,需要做日期格式的调整。给 S7-200 设定系统时间时,不要给时间信息中 的"星期"字节赋"0"值,需要给出确切的"星期几"否则会导致时钟同步失 败。或者将此字节置为常数 1。

两次连续的作业之间至少需要间隔 5 秒钟,否则 HMI 设备将过载。因此点击按 钮约 5 秒后才能看到同步结果。

另外,此处调用 READ\_RTC 函数把 PLC 时钟读取到 VB100,并且在面板程序中 创建变量显示 PLC 的时钟,仅是为了验证同步效果。如无此需求,请忽略。

Copyright © Siemens AG Copyright year All rights reserved